## Team Viewer (Dépannage à distance)

Afin de nous permettre de vous dépanner à distance, installez ce logiciel sur votre ordinateur, ainsi si vous avez un problème quelconque à résoudre, nous pourrons essayer de vous aider à partir de notre domicile.

Téléphonez à votre formateur auparavant et attendez avant d'ouvrir ce logiciel.

Cette communication sera possible pour autant que le logiciel soit installé et fonctionne sur les deux appareils à interconnecter.

| Télécharger le logiciel                                                                                                    | team viewer                                                                                                    |
|----------------------------------------------------------------------------------------------------|----------------------------------------------------------------------------------------------------|
| <ul> <li>Ouvrez votre navigateur internet et tapez<br/>TeamViewer.com</li> <li>Cliquez sur Téléchargement de Team Viewer Windows.</li> </ul> | Q. Tous       Images       Actualités       Vidéos       Shopping       Plus         Environ 416 000 000 résultats (0,56 secondes)         https://www.teamviewer.com > Home > Télécharger ▼         Téléchargement de TeamViewer Windows pour la         Assistance immédiate : TeamViewer QuickSupport. Optimisé pour la télé-assistance instantanée, ce petit module client ne nécessite ni installation ni droits         Vous avez consulté cette page 2 fois. Dernière visite : 07/11/21 |
| Selon la version du système d'exploitation de votre<br>ordinateur, cliquez sur :                                                             | Etablissez des connexions entrantes et sortantes entre des appareils     Accérter et assister à distance en termos téel                                                                                                    |
| • Télécharger la version <b>64Bits</b> .                                                                                                    | <ul> <li>Collaborez en ligne, participez à des réunions et chattez avec d'autres<br/>utilisateurs</li> </ul>                                                                                                    |
| • Ou bien Télécharger la version <b>32 bits</b> .                                                                                            | Télécharger la version 64 bits                                                                                                    |

<u>Nota</u> : Pour connaître la version du système d'exploitation de votre ordinateur, allez à la fin de ce tutoriel.

- Cliquez sur Enregistrer le fichier; le fichier d'installation va se télécharger sur votre ordinateur. Il vous faudra aller le chercher dans le dossier Téléchargement (dans l'explorateur de fichiers).
- Une fois le téléchargement terminé, fermez votre navigateur.

| Ouverture de TeamViewer_Setup_x6     | 4.exe                     | ×     |
|--------------------------------------|---------------------------|-------|
| Vous avez choisi d'ouvrir :          |                           |       |
| TeamViewer_Setup_x64.ex              | e                         |       |
| qui est un fichier de type : ex      | e File (33,2 Mo)          |       |
| à partir de : https://dl.teamvi      | ewer.com                  |       |
| Voulez-vous enregistrer ce fichier ? |                           |       |
|                                      | Enregistrer le fichier Ar | nuler |
|                                      |                           |       |

#### Installation du logiciel

• Allez dans l'explorateur de fichier en cliquant sur l'icône jaune dans la barre des tâches en bas à gauche de votre écran.

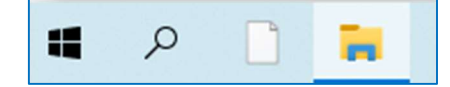

- Allez ensuite dans CePc .
- Cliquez sur Téléchargement ou Download ; vous devez trouver à droite le fichier téléchargé.
- Double cliquez sur ce fichier « TeamViewer\_setup\_x 64 (ou 32).exe ».

| <ul> <li>Accès rapide</li> <li>OneDrive - Personal</li> <li>Ce PC</li> </ul> | Nom<br>V Aujourd'hui (1)<br>TeamViewer_Setup_x64.exe |
|------------------------------------------------------------------------------|------------------------------------------------------|
| > 🛄 Bureau                                                                   |                                                      |
| > 🗄 Documents                                                                |                                                      |
| > 🔚 Images                                                                   |                                                      |
| > 🁌 Musique                                                                  |                                                      |
| > 🧊 Objets 3D                                                                |                                                      |
| > 🕂 Téléchargements                                                          |                                                      |

- Ne rien modifier sur cette fenêtre, cliquez simplement sur **J'accepte suivant.**
- A l'invit de Windows, répondez **OUI**.
- Laissez faire l'installation, à la fin une fenêtre vous faisant part de nouveautés s'ouvre, faites OK.

A ce stade, Team Viewer est prêt à fonctionner.

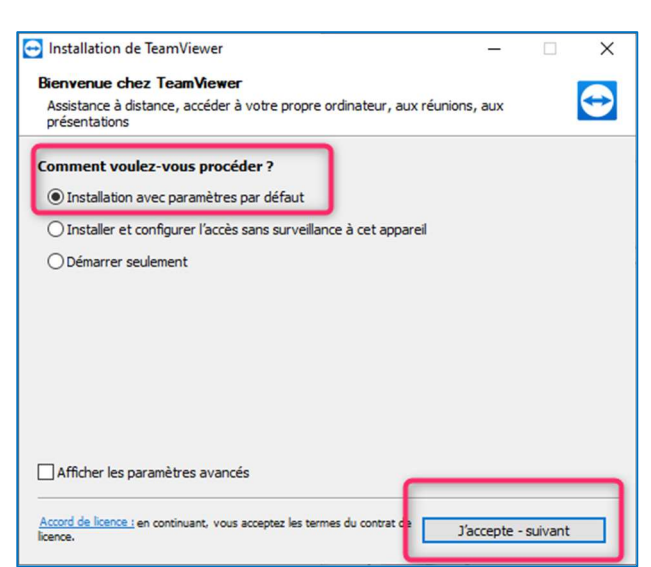

| TeamViewer                                                                                  |                                                      |                                            |  | × |
|---------------------------------------------------------------------------------------------|------------------------------------------------------|--------------------------------------------|--|---|
|                                                                                             | 🥪 💛 🛛 Enter Partner ID                               | Connecter                                  |  |   |
|                                                                                             | <ol> <li>Licence gratuite (set</li> </ol>            | eulement pour l'utilisation privée) - User |  |   |
| *                                                                                           | Autoriser contrôle à distance                        | Contrôler un ordinateur distant            |  |   |
| 8                                                                                           | Votre ID :                                           | ✤ Contrôle à distance ∨                    |  |   |
| 1<br>1<br>1<br>1<br>1<br>1<br>1<br>1<br>1<br>1<br>1<br>1<br>1<br>1<br>1<br>1<br>1<br>1<br>1 | Mot de passe                                         | Connecter                                  |  |   |
| -ў:<br>19                                                                                   | Accès non surveillé Démarrer TeamViewer avec Windows |                                            |  |   |
| Œ                                                                                           | Accorder un accès facile                             |                                            |  |   |
| • Prét à se d                                                                               | connecter (connexion sécurisée).                     |                                            |  |   |

#### Fonctionnement de Team Viewer

Lorsque vous avez un problème, appelez votre formateur.

- A sa demande, ouvrez Team Viewer.
  - Donnez-lui les chiffres de votre ID. 0
  - Puis ceux de votre Mot de passe. 0

Mot de passe : aucun risque à donner ce Mot de passe à votre interlocuteur, car celui-ci est créé uniquement pour cette connexion. Une fois Team Viewer fermé, il ne pourra plus être utilisé.

Une fois les connexions effectuées, le formateur pourra ainsi prendre la main sur votre ordi et corriger ou vous aider à résoudre votre problème.

#### Comment connaître la version de mon système d'exploitation

#### Version du système d'exploitation de votre ordinateur.

Pour connaitre la version de votre ordinateur,

- Allez dans le menu **Démarrer** → **Paramètres**.
- Cliquez sur **Système**.
- Allez dans la rubrique « A propos de », tout en bas à gauche.

| 2  | Affichage, son, notifications, alimentation |
|----|---------------------------------------------|
| () | À propos de                                 |

Système

Ajuster les paramètres de l'ordinateur

Visualisez dans la partie droite le type du système.

### ou Avec le panneau de configuration :

- Ouvrez le Panneau de configuration dans le menu Démarrer.
- Cliquez sur Système et sécurité.

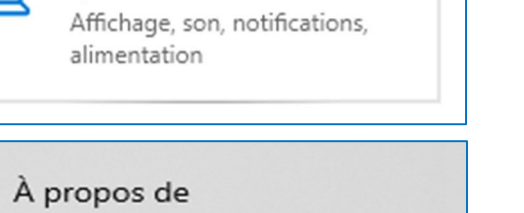

processeur x64

Système d'exploitation 64 bits,

3/4

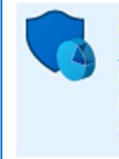

Type du système

#### Système et sécurité Consulter l'état de votre ordinateur Enregistrer des copies de sauvegarde de vos fichiers à l'aide de l'Historique des fichiers Sauvegarder et restaurer (Windows 7)

# Autoriser contrôle à distance

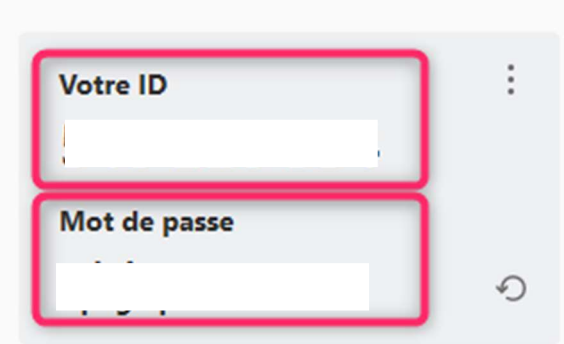

 Allez dans la zone Système et cliquez sur Afficher la quantité de mémoire RAM et la vitesse du processeur.

| ← → ∽ ↑ 🂊 > Panneau de        | configuration > Système et sécurité >                                  |
|-------------------------------|------------------------------------------------------------------------|
| Page d'accueil du panneau de  | Sécurité et maintenance                                                |
| configuration                 | Vérifier l'état de votre ordinateur et résoudre les problèmes          |
| • Système et sécurité         | Modifier les paramètres de contrôle de compte d'utilisateur            |
| Réseau et Internet            | Résoudre des problemes informatiques courants                          |
| Matériel et audio             | Pare-feu Windows Defender                                              |
| Programmes                    | Vérifier l'état du pare-feu   Autoriser une application via le Pare-fe |
| Comptes d'utilisateurs        | Afficher la quantité de mémoire RAM et la vitesse du processeur        |
| Apparence et personnalisation | Lancer l'assistance à distance à Afficher le nom de cet ordinateur     |

- Puis cliquez sur « **A propos** » en bas à gauche.
- Et visualisez sur la droite la valeur de votre système d'exploitation.

| Type du système | Système d'exploitation 64 bits, |
|-----------------|---------------------------------|
|                 | processeur x64                  |